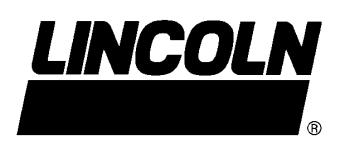

# LFC 2000 RF KEYPAD MANUAL MODEL 282900

Series "A"

**Keypad Overview** 

The keypad consists of an integral 40-column ticket printer, antenna for RF communications and a 16-button keypad to enter and authorize dispensing transactions. The keypad also houses the electronics that maintain the computed inventory levels via deliveries, dispenses and other manual transactions.

The keypad is powered by 120VAC and should be installed in a single building indoors as close to the RF meters (part number 915) it will communicate with as possible (Max 300 feet) but yet secured from abuse and environment issues. Reference the keypad installation instructions for a list of materials that may significantly impact RF range. Software in the keypad recognizes two levels of authority: Supervisor and Operator. The Supervisors Personal Identification Number (PIN) allows for system initialization, configuration, communication diagnostics and report generation. The operator pin authorizes and records all dispenses.

If RF Communications from the keypad to the RF meter are unavailable (temporary obstruction, damage to the keypad, power outage, etc) the meter may be programmed to dispense in the manual mode by entering a code via the buttons on the meter. In this mode, the meter will only dispense after verifying that it is unable to communicate with the keypad. All dispenses in this mode are recorded to memory and, in total, are communicated to the keypad once communications are reestablished. Inventory levels and consumption data are updated when communications are restored.

#### **Keypad Installation**

The keypad should be mounted upright with the antenna pointing upwards, near a 120VAC electrical outlet, to a structurally sound wall through the two holes on the top of the keypad casing. Height on the wall should be 5' to 6'. Care should be taken to avoid mounting behind any steel objects (tool storage cabinets and metal chain linked fences) that may block the RF communication signal. Care should also be taken to avoid direct, significant heat sources.

#### Menu Configuration

Software included in the RF keypad allows for tracking of all fluids under its control. However all tanks need to be defined and entered into the keypad detailing the size, type of fluid, beginning balance, and any deliveries made by the oil company supplier. Once established, the software automatically tracks all dispenses and calculates the balances. The system recognizes two levels of authority: Supervisor initilizes, configures, communicates and report generation and Operator dispenses fluids to work-orders.

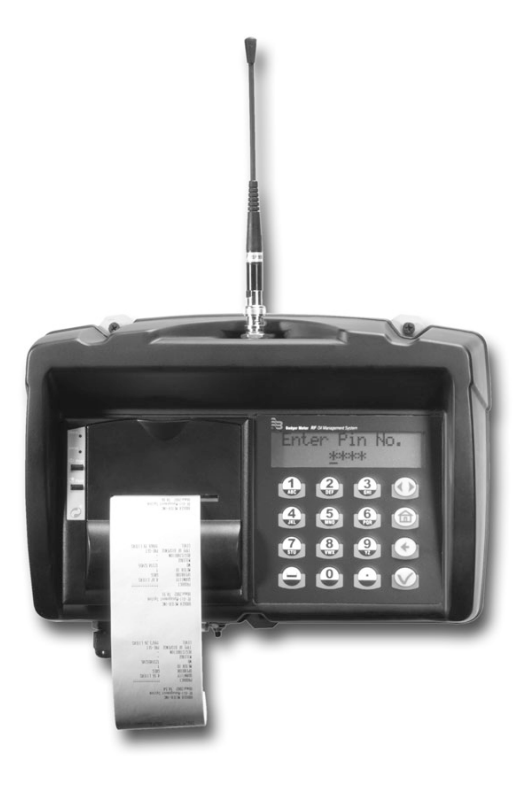

#### KEYPAD

#### Meter/Keypad Programming.

After the keypad has been wall mounted, paper installed in the printer, and power supply activated, the unit will go through self-diagnosis. The unit is then ready to be initialized to the meters that you want it to communicate with.

#### FCC ID: GIF-RF KEYPAD FCC CERTIFIED, PART 15, SUBPART C

This device complies with Part 15 of the FCC Rules. Operation is subject to the following two conditions: (1) this device may not cause harmful interference, and (2) this device must accept any interference received, including interference that may cause undesired operation.

**NOTE:** Any changes made by the user not approved by Lincoln may void the user's authority under FCC Regulations to operate the equipment.

Page

# **RF Keypad**

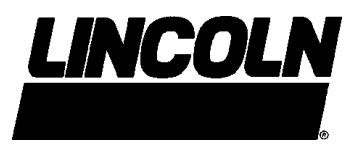

#### **Table of Contents**

| Keypad Overview                |            |
|--------------------------------|------------|
| Specifications                 |            |
| Mounting Dimensions            | 2          |
| Keypad Description             |            |
| Default Screens                |            |
| Supervisor                     |            |
| Initialization Screens (INI)   | 5 thru 14  |
| Configuration Screens (CNF)    | 15 thru 21 |
| Meter Reset Screens (MET)      | 22         |
| External Report Screens (REP)  |            |
| Internal Printer Reports (190) |            |
| Operator                       | 31 thru 35 |
| Error Messages                 |            |

#### **SPECIFICATIONS**

Power Requirements:..... 120 VAC 50/60 Hz

RF Communications:......2-way 902-928 MHz Frequency Hopping Spread Spectrum Per FCC Part 15.247 Part 15.109

Operating Temperature:... 14° F to +140°F (-10° C to +60° C)

Internal Printer Paper:..... White thermal paper roll 2-1/4" x 85'. You must have paper in the printer to dispense fluid

Serial External Printer:..... Use Lincoln Printer P/N 282889 For Reports and Printer Cable P/N 282912

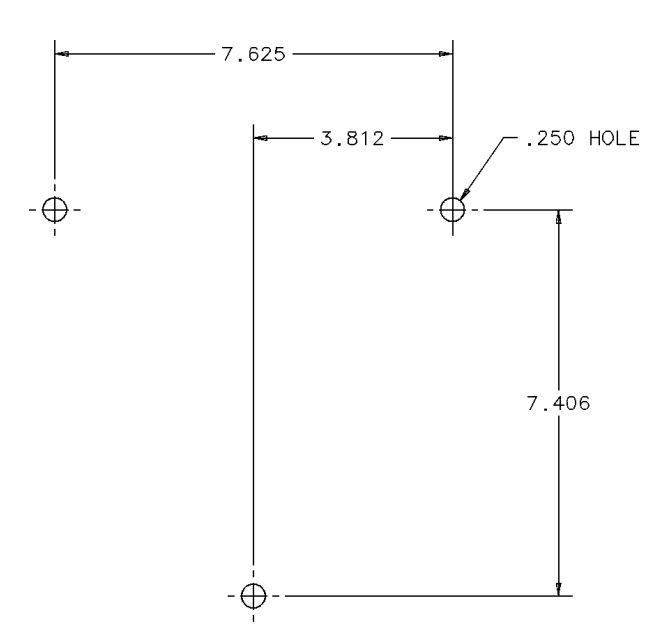

**MOUNTING DIMENSIONS FOR KEYPAD** (Holes on keypad are threaded for a M6X1 Screw)

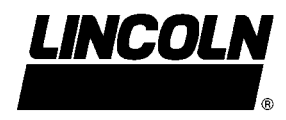

#### FCC ID: GIF-RFKEYPAD FCC CERTIFIED, PART 15, SUBPART C

This device complies with Part 15 of the FCC Rules. Operation is subject to the following two conditions: (1) this device may not cause harmful interference, and (2) this device must accept any interference received, including interference that may cause undesired operation.

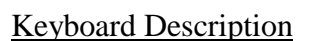

| Badger I | <b>Vieter</b> Oil Manageme | ent System |   |
|----------|----------------------------|------------|---|
|          | 2                          | 3          |   |
| 4        | 5                          | 6          | 合 |
| 7<br>STU | 8                          | 9          | • |
|          | 0                          |            | V |

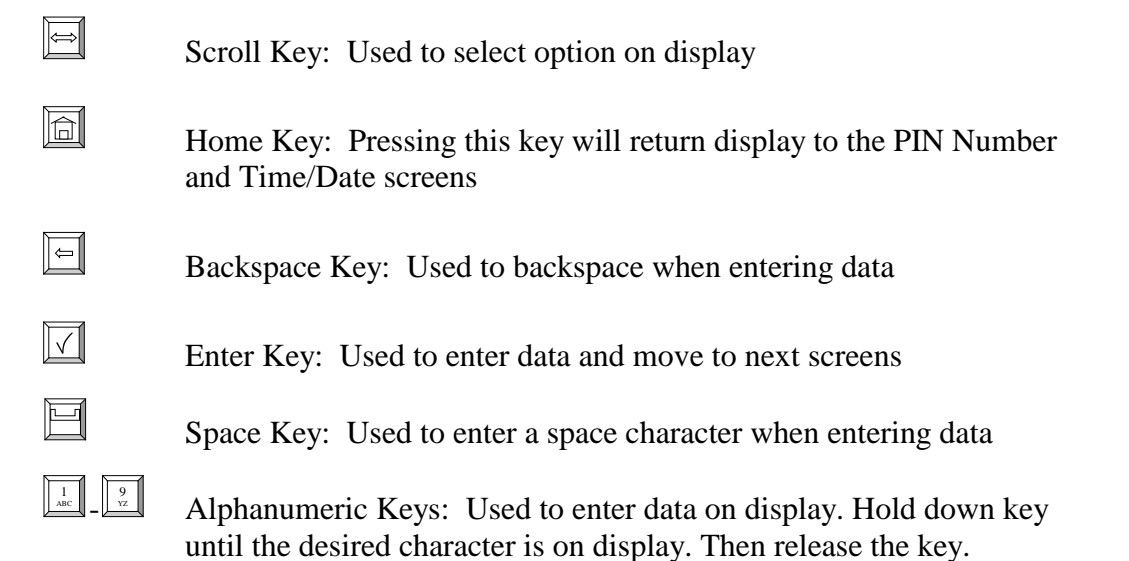

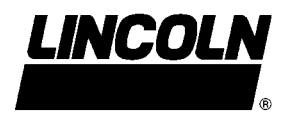

### Default Screens:

- The Personal Identification Number (PIN) number is 4 numeric digits
- 1 supervisor account
- Maximum 50 operators account
- The supervisor account has access to the management process (initialization, configuration, communication, report, external printer and internal printer reports)
- The operator account only has access to the dispense order process

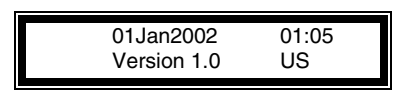

There is no active key: Active keys are the keys that will produce a result for a given screen.

This screen is displayed for user information

It is displayed during 1 seconds every 5 seconds. The 4 other seconds are reserved Enter Pin No. Screen.

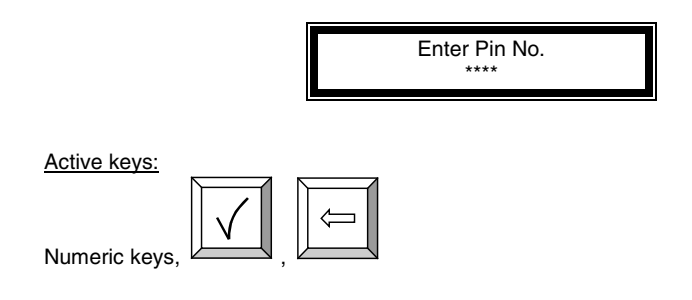

**Supervisor** 

Enter Supervisor PIN Number

4 Numeric digits: default is 0000 at initial power-up

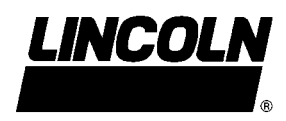

Management Menu: The management menu displays after entering the supervisor PIN Number

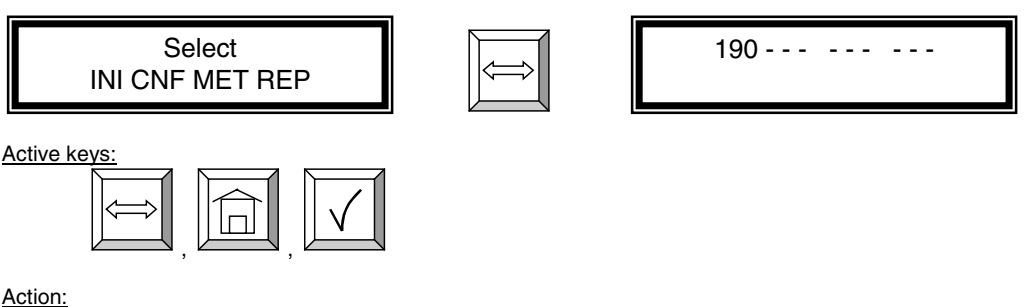

Choose which menu option is desired

Screens in INI are accessed only when the Dispense Order list is empty. If the supervisor wants to change one of these parameters whereas the list is not empty, a screen message will be displayed. The supervisor must clear all transaction records through the CNF menu prior to entering the INI (initialization) menu.

For screens with multiple choices, the selection is in inverse video. (i.e. The selection is green on black.)

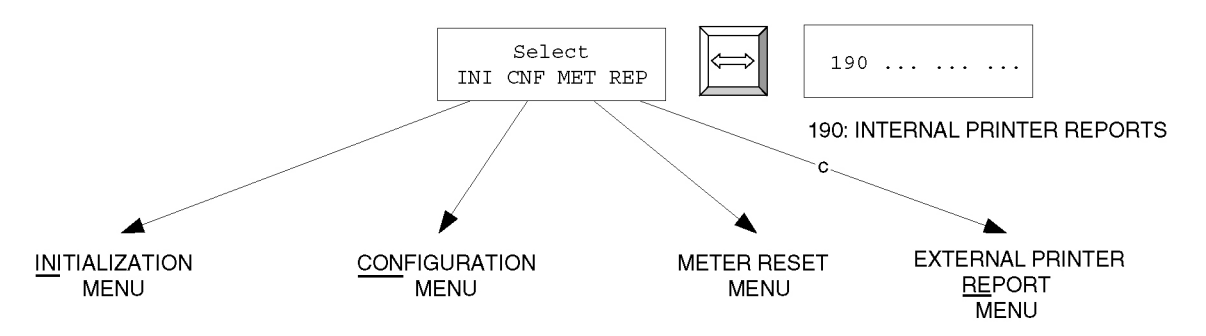

The scroll key is used to select an answer (Example Yes - No). The selection is in inverse video, it is validated with the ENTER key.

To go to the desired menu, move the scroll key to your choice and press the ENTER key

Initialization Menu Screens (INI)

- System date and time are initially blank
- System time is in military standard
- System date is in format DD/MMM/YYYY (in English)

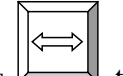

To change month, press to increment month

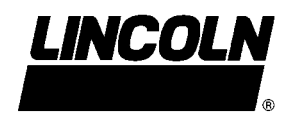

Enter Time:

| Enter Time<br>:                                                                                                    |
|----------------------------------------------------------------------------------------------------|
| Active keys:                                                                                                    |
| <ul> <li>Action:</li> <li>Enter key with no entry → Jumps to TANK UNIT screen</li> <li>If the time/date are already entered into the system, press enter with no date to move to the next screens.</li> </ul> |
| Enter time by using the numeric keys to set a 24-hour military time of day.                                                                                                    |
| Press when finished to move to the next initialization screen.                                                                                                    |
| • Enter Date:                                                                                                    |
| Enter Date<br>/jan/                                                                                                    |
| Active keys:                                                                                                    |
| Action: Date is changed and tank unit screen is displayed.                                                                                                    |
| Enter date by first entering the two digit day of the month. The cursor will                                                                                                    |
| automatically jump to the month. Use to select month, then enter a four-digit year.                                                                                                    |

After date is set, press

to move to the next initialization screen.

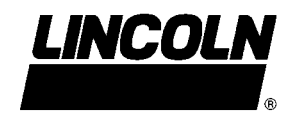

### **PICTORAL DIAGRAM OF LFC 2000**

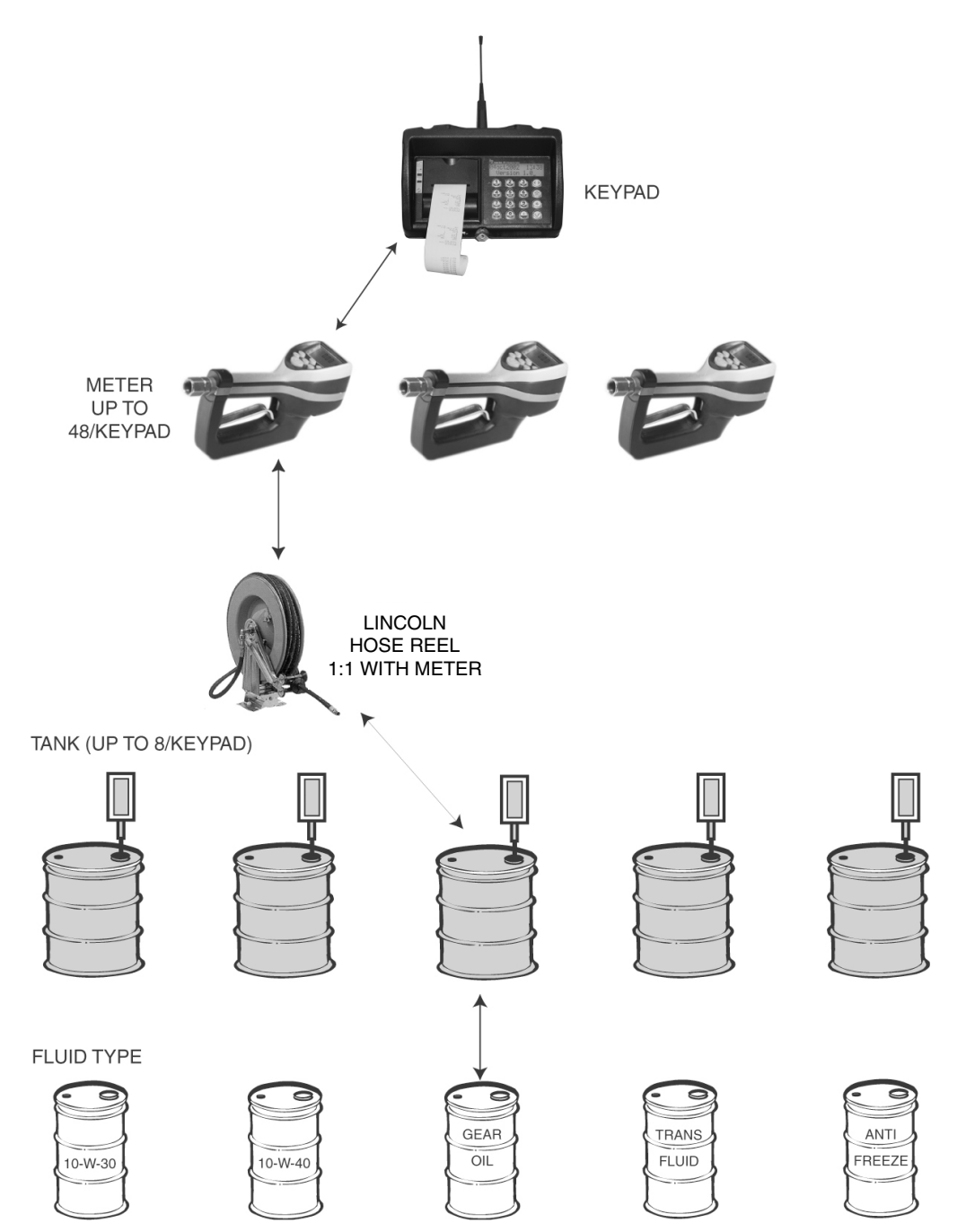

#### Steps:

- Identify and Name Fluid Types
- Identify and Name Fluid Tanks
- Associate Fluid Type to Tank Number
- Identify and Name Hose Reel
- Identify and Name Meter
- Associate Tank to Hose
- Associate Meter to Keypad
- (NOTE: Hose and Meter are synonymous.)

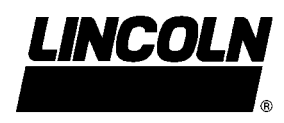

### Tank Initialization:

The tank screens are used to set up the tanks in the system. Each tank is assigned a number and a starting quantity level in the desired unit of measure. The following is the process for installing a tank:

- Maximum 8 Tanks
- The tank id ranges from 1 to 8
- Unit type can be quarts, liters, pints or gallons.
- By default, the unit type is liters. If you are dispensing in quarts, set tank unit type to quarts.
- Set the dispensing unit type to the proper value
- The tank quantity setting is updated after each dispense from the associated tank.
- The quantity setting is Format 5.3 digits (99999.999)
- The tank quantity will be printed out to the nearest whole number after each dispense on the ticket.
- The Supervisor may update the quantity setting at any time by entering these screens to change levels

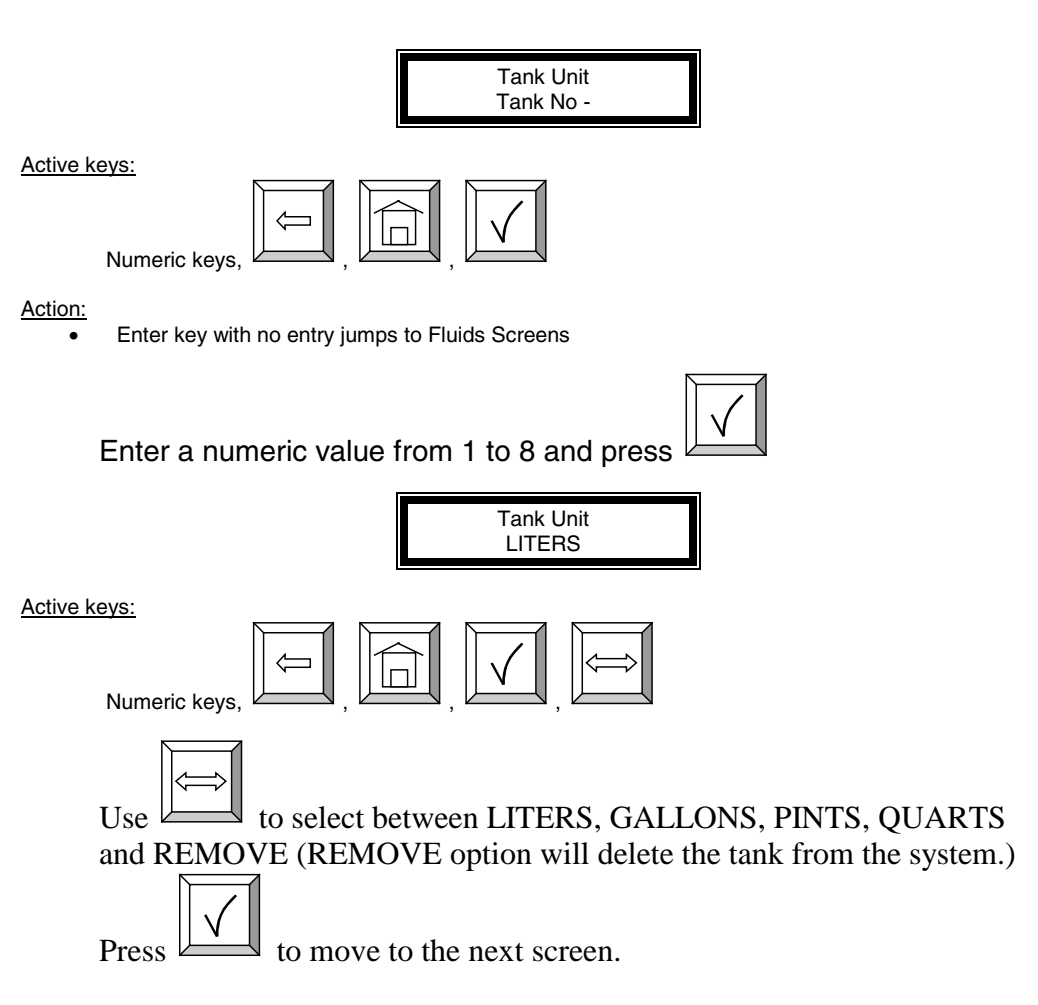

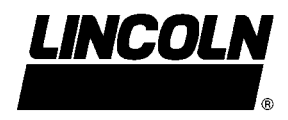

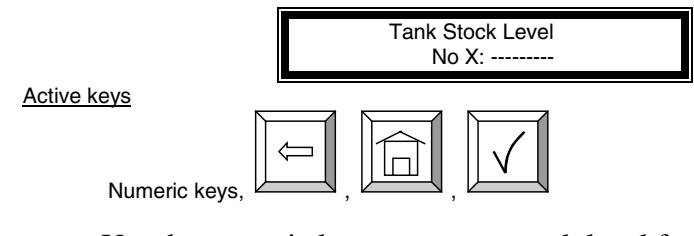

Use the numeric keys to enter a stock level from 00000.000 to 99999.999.

Press to move to next screen.

Alphanumeric keys are validated only for some of the display menus. In these menus to enter a letter just hold the related key and the letters scroll. Then release the key when the letter you want is displayed.

#### Fluid Initialization:

This screen is used to set initial stock level or when ever supplier delivers fluid. The fluid screens allow the supervisor to set the fluid names used in the system. The parameters are:

- Maximum 8 Fluid types
- The fluid type id ranges from 1 to 8
- The fluid type name is a 16 alphanumeric string
- Initially, the fluid type name is blank

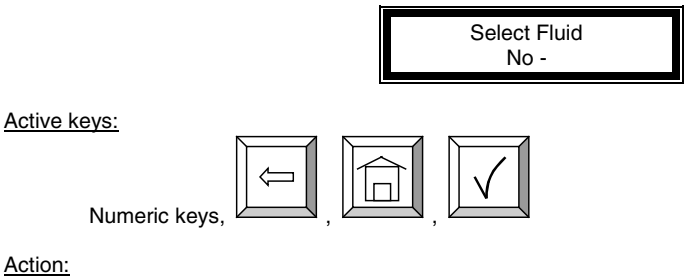

• Enter key with no entry  $\rightarrow$  moves to Tank/Fluid relationship screen

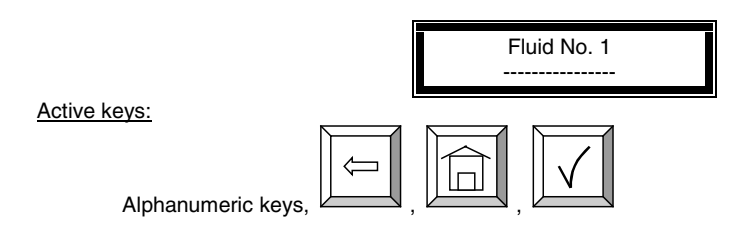

## **RF Keypad**

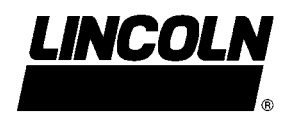

Tank-Fluid Relationship Screens:

The relationship between tank id and fluid type id will be 1:1 (one tank assigned to one fluid type id). For example, the supervisor may associate tank #1 with fluid #1 or tank #1 with fluid #2. Each tank must be associated with one and only one fluid type.

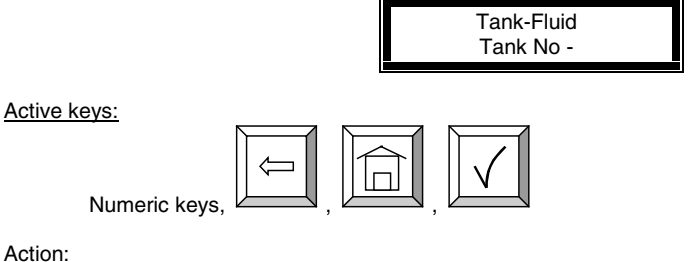

Action:

Enter key with no entry  $\rightarrow$  moves to Create Hose screens

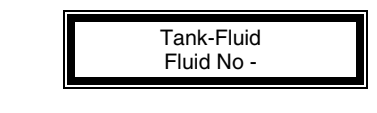

Active keys:

| Numeric keys, |  |
|---------------|--|

The user must enter a valid number for a fluid in the system. Pressing enter after a valid fluid number will bring the Tank-Fluid Tank No-, screen.

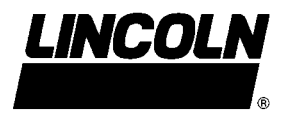

Creating and Deleting RF Meters: (Meter and Hose are synonymous)

This set of screens allows the Supervisor to create or delete RF Meters from the system.

- The RF Meter number can be found on the RF Meter under the battery pack
- The RF Meter address format is 10 decimal digits (-.---.---)
- If necessary, use leading zeros to fill in spaces

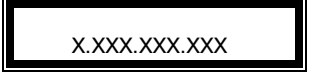

- The RF Meters can be created and deleted
- Maximum 48 RF Meters
- A given keypad can exchange data only with RF Meters whose address is in this list.
- All RF Meters addresses and ids are unique
- The relationship between tank and RF Meter will be 1:n (one tank assigned to n RF Meters). Since there will be a relationship between tank and fluid type, the RF Meter will be assigned to one fluid type.
- Initially the RF Meter address list is empty

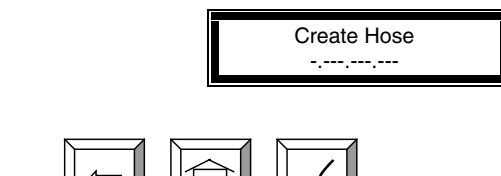

Active keys:

Numeric keys,

Action:

- After validated RF Meter address is entered the tank-hose screen is displayed
- Enter key with no entry  $\rightarrow$  moves to Delete Hose screen
- If RF Meter address already used Hose Address Already Used Screen is displayed

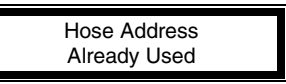

#### Active keys:

There is no active key.

This screen is displayed if another RF Meter already uses the last three number of the RF Meter. If this screen displays check RF Meters in system to make some duplicate RF Meters do not exist, then check to see if this RF Meter has already been created in the system. It is displayed for 3 seconds and it comes back to create hose screen.

#### No Action

The relationship between tank and RF Meter will be 1:n (one tank assigned to n meters). Since there will be a relationship between tank and fluid type, the RF Meter will be assigned to one fluid type. Assign the RF Meter to the tank in which it is connected.

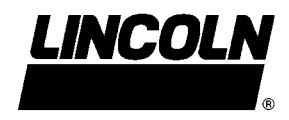

| Tank-Hose<br>Tank No -                            |
|---------------------------------------------------|
|                                                   |
| Active keys:                                      |
| Numeric keys, , , , , , , , , , , , , , , , , , , |
|                                                   |
| Hose ID                                           |

The system will automatically insert the created hose into the next available slot (1-48) in the system. The user has the option to change this hose number to any number (1-48) not currently in use.

Note: The Hose ID is the number used to create dispense orders for the meter by the operator.

The supervisor has the option to delete a hose/RF Meter through this screen. This is necessary when there is a change to the system; whereby, a RF Meter needs replacement for any reason.

The supervisor should delete from the keypad the removed RF Meter prior to creating the new RF Meter. This will put the new RF Meter in the same logical position with the keypad and the dispense order process will remain the same.

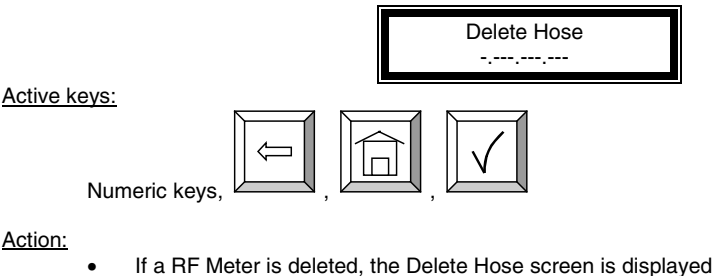

Enter key with no entry → Create Operator screen is displayed

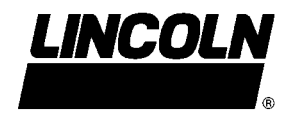

Creating and Deleting Operators:

- Only valid Operator PIN can dispense fluid
- Maximum 50 operators may be created
- The operator id format is 4 numeric digits
- The operator name format is 16 alphanumeric digits
- Initially, the operator list is empty

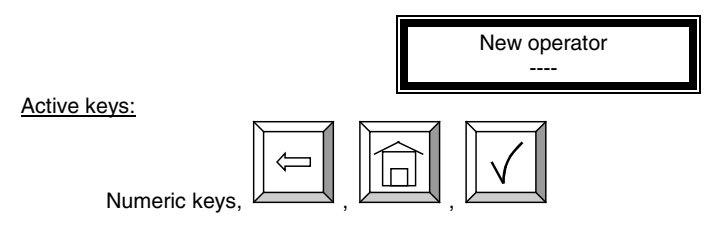

Action:

- If a new operator has been created, the Operator name screen is displayed
- Enter key with no entry → Delete Operator screen is displayed

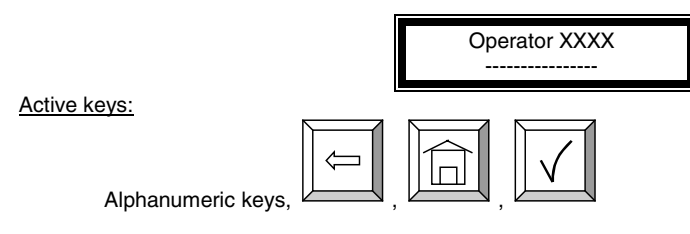

Action: The New operator screen is displayed

Delete an operator by entering the four-digit id number for the operator to be deleted.

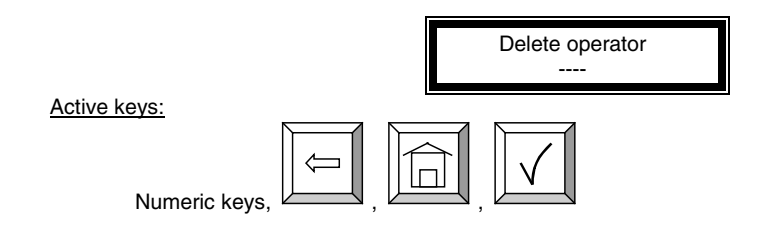

# **RF Keypad**

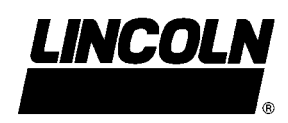

### Initialization Menu: Flow Chart

 $\checkmark$  The parameter changes will affect all data in memory (example: if we change the quantity unit from liters to gallons, the general quantity will be simply switched from liters to gallons (no conversion from the previous quantity unit to the new quantity unit)

✓ No pending dispense order

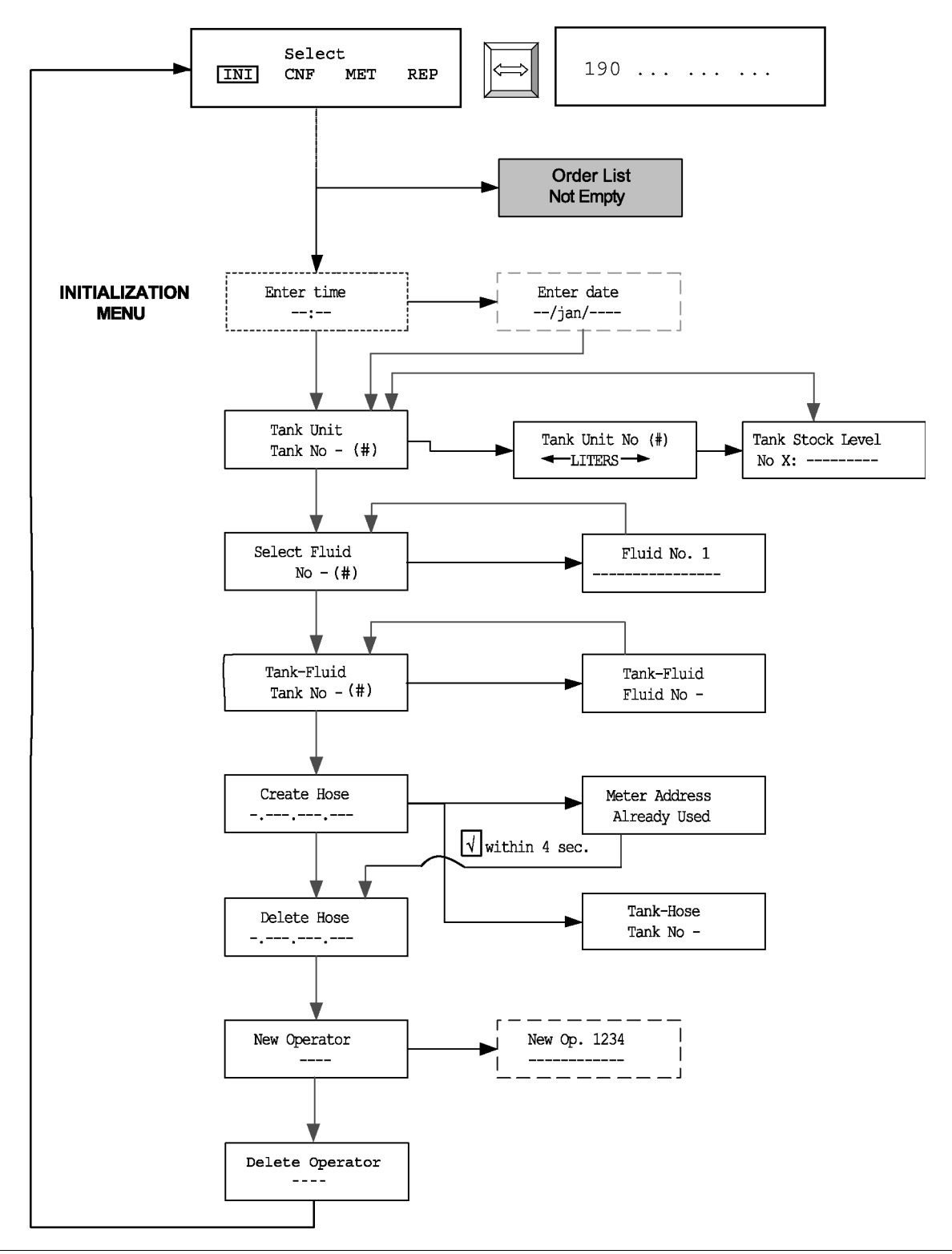

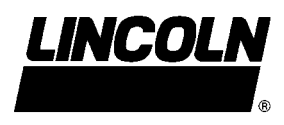

#### Configuration Menu: (CNF)

The Configuration Menu allows the supervisor to set-up all parameters for the Keypad. The Supervisor is the only user with access to these screens.

Clearing Transactions from Keypad Memory:

- Removes all transactions (Dispense Order) previously recorded in memory
- After an erase memory, it will not be possible to print them out further

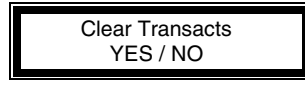

Active keys:

The selection is in reverse video

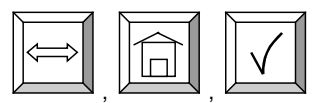

Use the scroll key to select between YES/NO.

Action:

- If yes, the keypad automatically prints all transactions stored in the system if an external printer is attached to the keypad. If no printer is attached the user will be asked to confirm the clear.
- If no, keypad will display the System Reset screen.

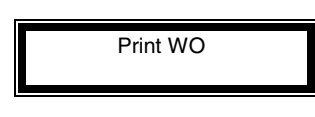

No Active keys:

Action:

• Displayed during the printing

Active keys:

The selection is in reverse video

| $\overleftrightarrow$ | $\boxed{\checkmark}$ |
|-----------------------|----------------------|
|                       |                      |

Action: The keypad will automatically return to the Clear Transacts screen on YES or NO confirmation

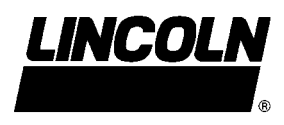

### System Reset:

Allows the user to reset all the configuration parameters to default values:

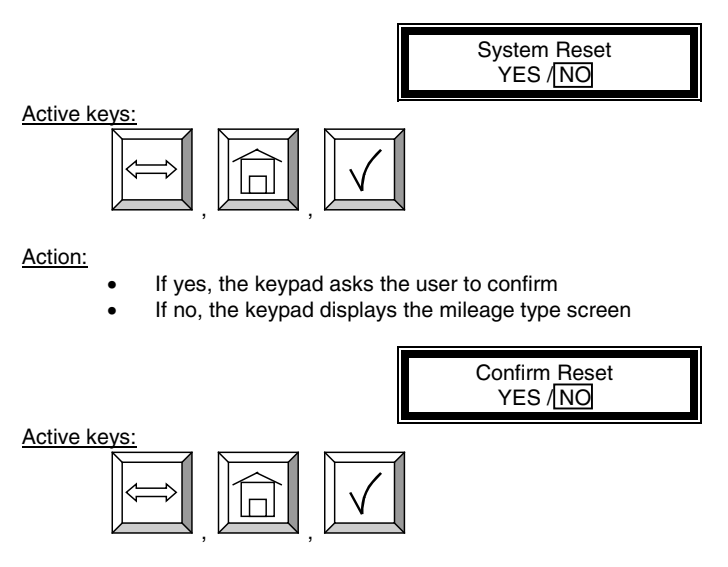

Action: The keypad returns to the System Reset screen

Mileage Type:

Allows the user to select how mileage is stored in the keypad

- KM/MILES
- The mileage type by default is KM.
- The mileage type is set for all RF Meters in the keypad

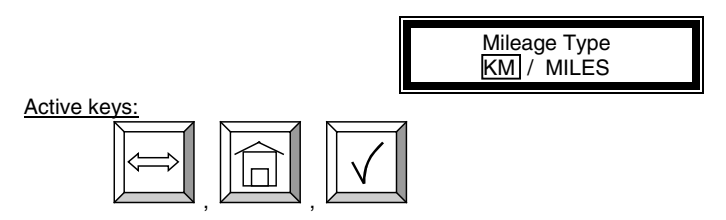

Action:

Press enter key to move to Mileage Info screen

## **RF Keypad**

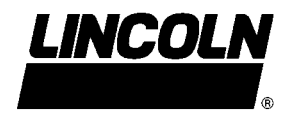

Mileage and Registration Information Option:

Allows the supervisor to select the storage of vehicle mileage and registration information for each dispense order.

- YES/NO to the option of entering the vehicle mileage information for each dispense order
- Mileage information by default is NO

|              | Γ | Mileage Info<br>YES / NO |
|--------------|---|--------------------------|
| Active keys: |   |                          |

Action: Use the scroll key to select YES/NO, press enter key to move to the Registration option screen

- YES/NO to the option of entering the vehicle registration information for each dispense order
- Registration information by default is NO

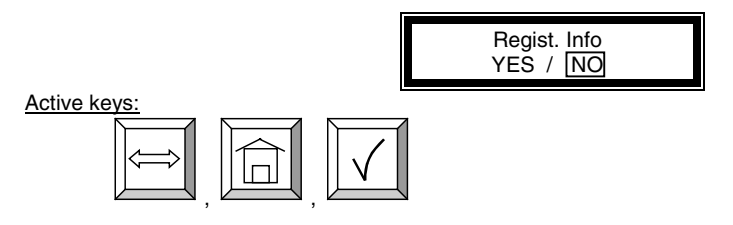

Action: Use the scroll key to select YES/NO, press enter key to move to the keypad timeout screen

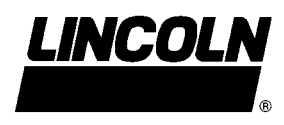

Keypad Timeout Option:

- Timeout parameter corresponding to the time it takes to validate after all dispense order data has been entered. If the enter button is not pressed within the time allocated, the keypad display goes back to the initial menu, and the input data is erased.
- The keypad timeout is between 0 to 255 seconds (0 no timeout) and the default for this feature is **10** seconds

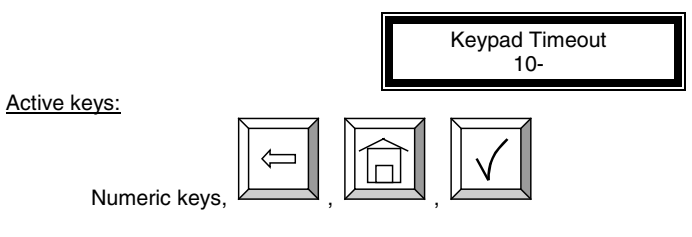

Action:

Press Enter key to move to Hose Inactive Timeout Option

Hose Inactive Timeout Option:

- Essentially, this is the time the user has to top-off the dispense and completing the automatic batch.
- Timeout parameter corresponding to the time that a RF Meter could stay inactive after the "Reset" key has been pressed on the meter.
- If the user has not pressed reset on the RF Meter within the timeout period, the RF Meter will transmit the dispense order quantity to the keypad and lockout the RF Meter.
- Meter inactive timeout is sent to the RF meter. It's the meter (ER) that is responsible of tracking this timer.
- The meter inactive timeout is set for all RF Meters.
- The meter inactive timeout is between 0 to 65534 seconds (0 = no timeout) and the default value is 10 minutes.

|                                      | Hose Inactive<br>600 |
|--------------------------------------|----------------------|
| <u>Active keys:</u><br>Numeric keys, |                      |

Action:

• Press Enter key to move to Display Timeout Option

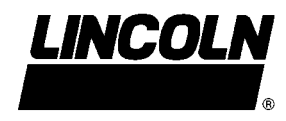

Display Timeout Option: (Do Not Change)

- Timeout parameter corresponding to the time for displaying an information on the keypad LCD before it is refreshed with new information
- The display timeout is set at 2 seconds

|               |   | Display Timeout<br>2 |
|---------------|---|----------------------|
| Active keys:  |   |                      |
|               |   | $\checkmark$         |
| Numeric keys, | , |                      |

Action:

• Press Enter key to move to Internal Printer Option

Internal Printer Option:

- YES / NO. Parameter indicating the existence of an internal printer (CUSTOM FT190).
- The internal printer value is set by default NO (✓ The keypad will not detect the existence of a printer)

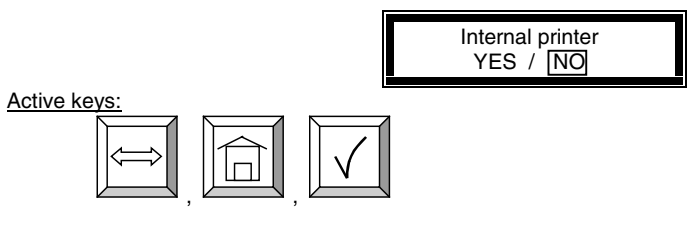

Action:

• Press Enter key to move to External Printer Option

External Printer Option:

- YES / NO. Parameter indicating the existence of an external printer (Use Lincoln printer 282889 and printer cable 282912).
- The external printer value is set by default NO

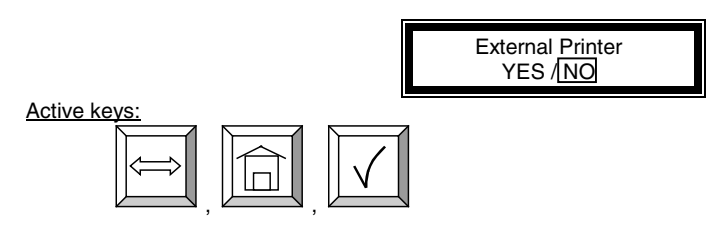

Action:

Press Enter key to move to Supervisor Password Option

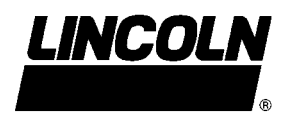

Supervisor Password Option:

The default supervisor password for protecting the modification of the supervisor id is 0000.

The Supervisor can change this password during the initial set-up of the system.

Maximum 1 Supervisor login

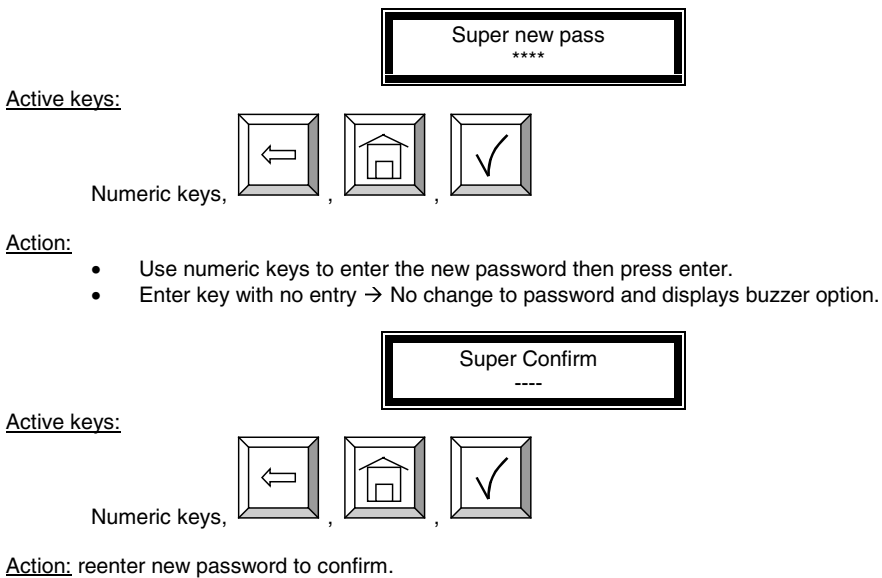

reciter new password to ber

#### **Buzzer Option:**

This screen provides the user with the option to have a beep on every key entry. The default is YES.

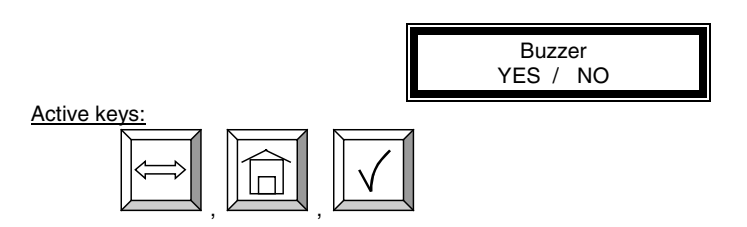

Action: Select YES or NO by using the scroll key, then press Enter. The keypad will display the Supervisor Menu.

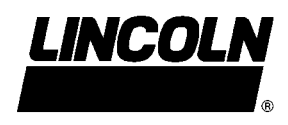

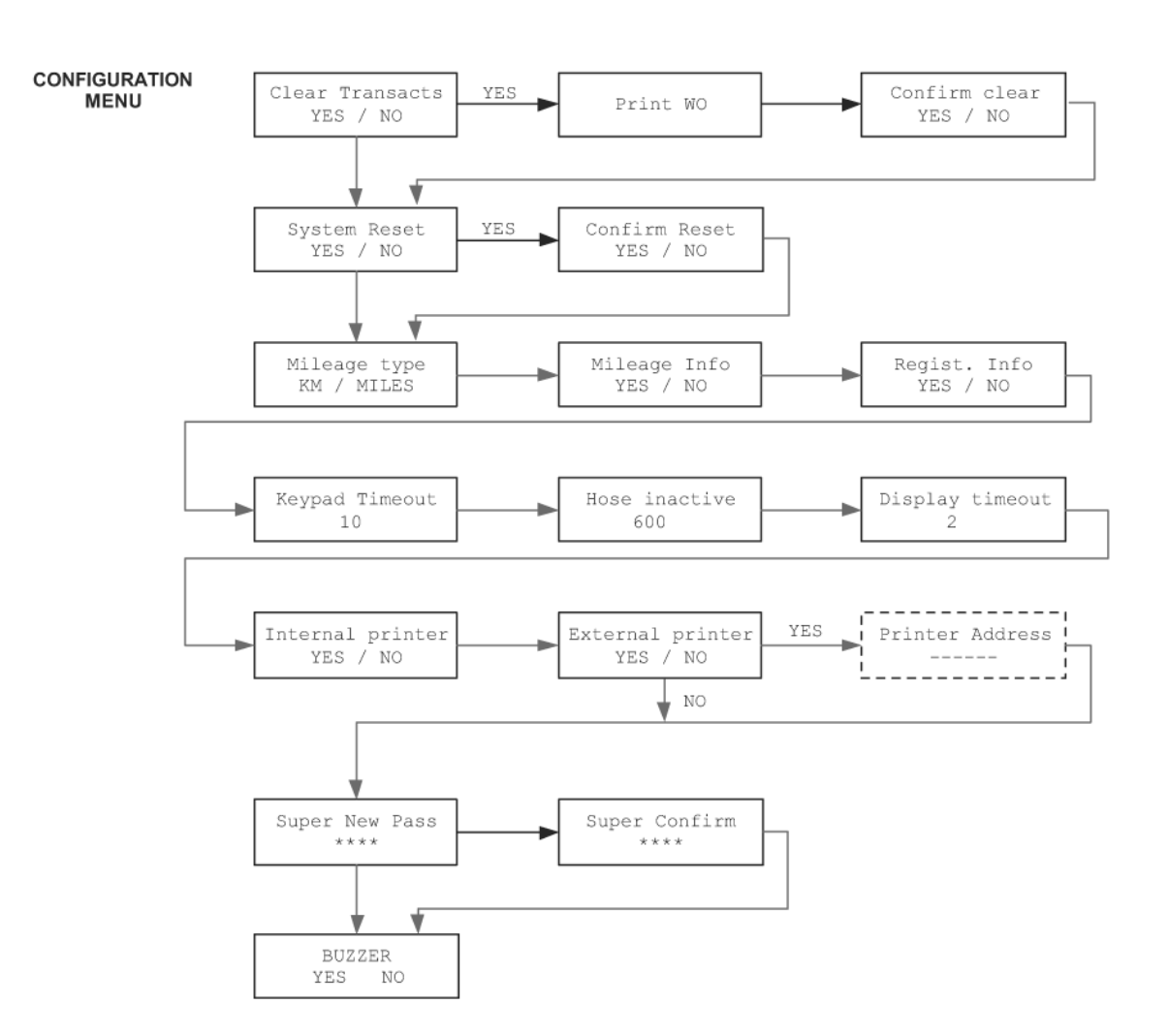

#### Configuration Menu Flowchart:

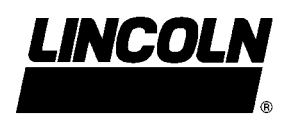

#### Meter Reset Menu (MET):

- Only the supervisor has access to this process.
- The supervisor may delete a dispense order in the keypad que for a single hose or all hoses in the system.
- If the supervisor selects all RF Meters, all dispense orders in the que will be deleted and all meters may be programmed for a dispense order.

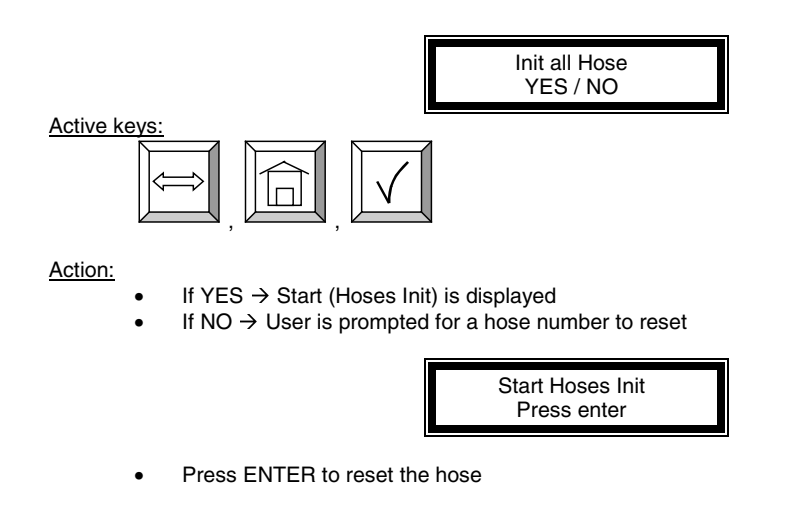

#### Meter Reset Menu Flowchart:

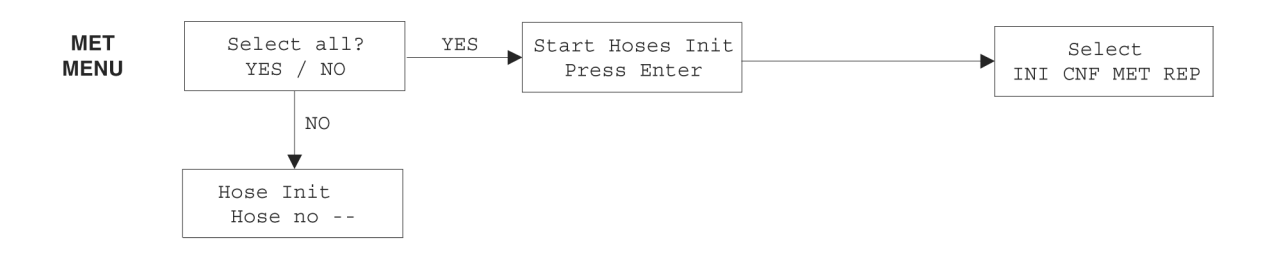

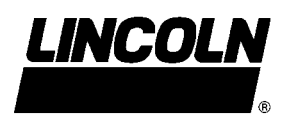

#### Report Menu Screens: (REP)

The supervisor has the opportunity to print out a variety of reports, if there is an <u>external printer</u> connected to the keypad.

INI: Prints all parameters associated with the system initializationCNF: Prints all parameters selected for the configuration of the keypadMET: Prints the status of all hoses/metersREP: Prints the dispense order history

The external printer has to be activated and connected.

✓ When the keypad is printing out a report or a receipt, the keypad keyboard will be locked for all new data entry (i.e. the operator will not be able to enter a new Dispense Order List while the keypad is printing).
✓ If the keypad detects an error on the internal printer or the external printer (not connected, out of paper or off line), the keypad keyboard will be locked for all new data entry and an error will displayed on the keypad LCD. The user should check the printers for off-line or out of paper conditions.

✓ If an error is detected while printing, the keypad will not purge the memory (especially in the case of the Dispense Order List report)
✓ After printing out the Dispense Order List report, the Dispense Order list memory is erased automatically

The dispense order receipt is automatically (after a user prompt message) printed out after the RF reception of the dispense order result

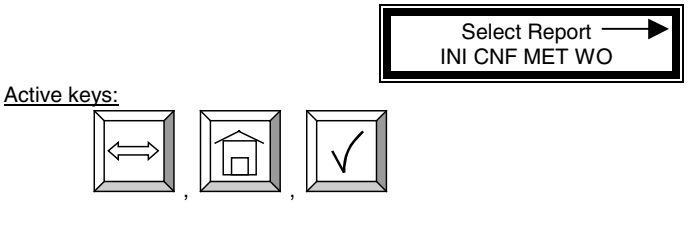

Action:

Use the scroll key to select report option

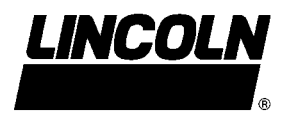

## Initialization Report:

| DD/MMM/YYYY INITIAL:                    | IZATION REPORT          | HH:MI            |
|-----------------------------------------|-------------------------|------------------|
| TNK PRODUCT                             | LEVEL UNT               |                  |
| === =================================   |                         |                  |
| 1 Fluid 1 name                          | 99999 1.7777889         |                  |
| 2 Fluid 2 name                          |                         |                  |
| 2 Fluid 2 flame                         |                         |                  |
|                                         |                         |                  |
| / Fluid / name                          | 99999 LITERS            |                  |
| 8 Fluid 8 name                          | 99999 LITERS            |                  |
| ID ADDR                                 | TNK                     |                  |
|                                         |                         |                  |
| 123 124456                              | 1                       |                  |
| 234 561444                              | 2                       |                  |
| () ()                                   | ()                      |                  |
|                                         |                         |                  |
| ID PIN NAME                             |                         |                  |
|                                         |                         |                  |
| 1 1234 John SMI                         | I'H<br>                 |                  |
| 2 1235 Paul GREI                        | EN                      |                  |
| 3 1236 Mike BRON                        | WN                      |                  |
| () () ()                                |                         |                  |
| ID PRODUCT                              |                         |                  |
| === =================================== | =                       |                  |
| 1 Fluid 1 name                          |                         |                  |
| 2 Fluid 2 name                          |                         |                  |
|                                         |                         |                  |
|                                         |                         |                  |
| / Fluid / Halle                         |                         |                  |
| 8 Fluid 8 name                          |                         |                  |
|                                         |                         |                  |
| DD/MMM/YYYY                             | Date of the printout    |                  |
| HH:MI                                   | Time of the printout    |                  |
| TNK                                     | Tank No                 |                  |
| PRODUCT                                 | Fluid type name         |                  |
| QTY                                     | Quantity dispensed      |                  |
| UNT                                     | Unit                    |                  |
| ADDR                                    | Meter RF address        |                  |
| ID                                      | RF Meter Id (Last 3 add | ress characters) |
| TNK                                     | Tank No                 |                  |
| PIN                                     | User nin number         |                  |
| NAME                                    | User name               |                  |
|                                         |                         |                  |

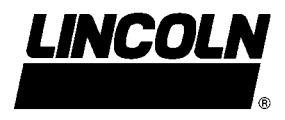

Configuration Report:

| DD/MMM/YYYY CONFIGURATION | REPORT | HH:MI |
|---------------------------|--------|-------|
|                           |        |       |
| Mileage Type              | KM     |       |
| Registration Info         | NO     |       |
| Mileage Info              | NO     |       |
| Internal printer          | Yes    |       |
| External printer          | Yes    |       |
| Address printer           |        |       |
| Buzzer                    | Yes    |       |
| Approved PTB              | NO     |       |
| Supervisor pass           | 1234   | 1     |
| Hose Inactive             | 600    |       |
| Keypad Timeout            | 10     |       |
| Display Timeout           | 2      |       |
| On-Off sequence           | 99999  | 99    |

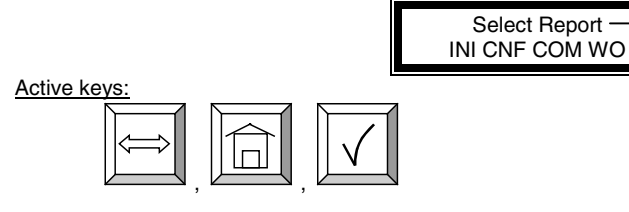

Action:

Use scroll key to move to CNF and press Enter key

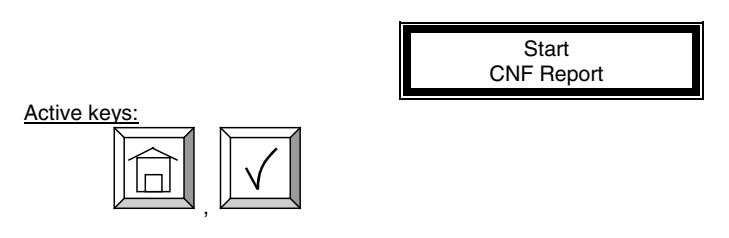

Action: After Report is completed the Select Report screen is displayed

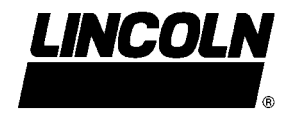

Communications Report:

| DD/MMM/YYYY COM | MUNICATI  | ION REPORT HH:MI                         |
|-----------------|-----------|------------------------------------------|
| ADDR            | ID        | STA                                      |
| =====           | ====      | ===                                      |
| 0.000.000.101   | 1         | inactive                                 |
| 0.000.000.137   | 2         | inactive                                 |
| 0.000.000.111   | 3         | inactive                                 |
| 0.000.000.126   | 4         | inactive                                 |
| 0.000.000.127   | 5         | inactive                                 |
| 0.000.000.109   | 6         | inactive                                 |
| 0.000.000.100   | 7         | inactive                                 |
| 0.000.000.135   | 8         | inactive                                 |
| DD/MMM/YYYY     | Dat       | te of the printout                       |
| HH:MI<br>ADDR   | Tin<br>Me | ter PE address                           |
| ID              | RF        | Meter Id (Last 3 address characters)     |
| STA             | Sta       | tus of the RF link:                      |
|                 | •         | $OK \rightarrow RF$ link is established  |
|                 | •         | KO $\rightarrow$ RF link not established |
|                 | •         | ? $\rightarrow$ RF link doubtful         |
|                 |           |                                          |
|                 |           |                                          |
|                 |           |                                          |
|                 |           | Select Benort                            |
|                 |           | INI CNF COM WO                           |

| Active keys:                          |                     |
|---------------------------------------|---------------------|
| Action:<br>• Use scroll to move to CO | M and press Enter   |
|                                       |                     |
|                                       | Start<br>COM report |

Action: After printing Select Report Menu is displayed

## **RF Keypad**

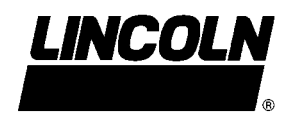

#### **Dispense Order Reports**

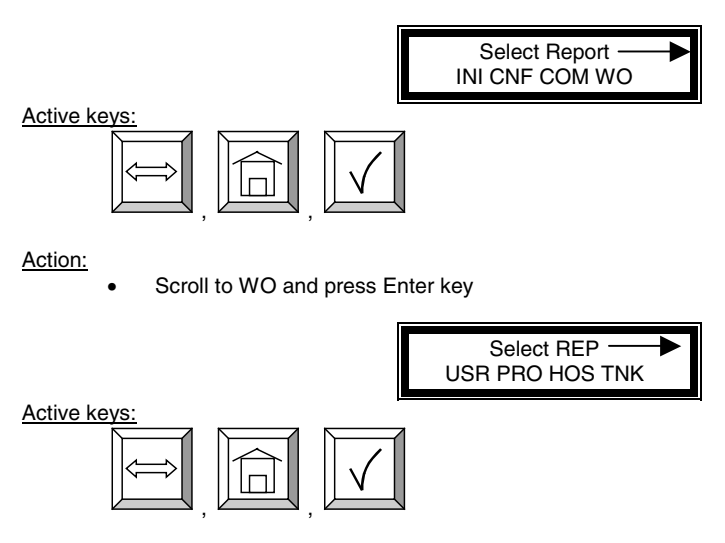

Action: Scroll to report to print and press the Enter key

There are four reports that may be printed associated with Dispense Orders:

- USR: Print dispense orders by Operator
- PRO: Print dispense orders by Fluid Type
- HOS: Print dispense orders by Hose/Meter
- TNK: Print dispense orders by Tank

User Report (USR):

| DD/MMM/YYYY STA   | TISTICAL REPORT BY | Y USER HH:MI |
|-------------------|--------------------|--------------|
| USER              | PRODUCT            | QTY          |
| ================= |                    |              |
| JOHN SMITH        | FLUID TYPE 1       | 99999        |
|                   | FLUID TYPE 2       | 99999        |
|                   | FLUID TYPE 3       | 99999        |
|                   | FLUID TYPE 4       | 99999        |
| PAUL GREEN        | FLUID TYPE 5       | 99999        |
|                   | FLUID TYPE 6       | 99999        |
|                   | FLUID TYPE 7       | 99999        |
|                   | FLUID TYPE 8       | 99999        |
| ()                |                    |              |
|                   |                    |              |

Start Report

Active keys:

Action: After printing the Select Report Screen is displayed

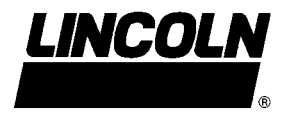

Product Report (PRO):

| DD/MMM/YYYY <b>STAT</b> | ISTICAL REPORT BY | PRODUCT HH:MI |
|-------------------------|-------------------|---------------|
| PRODUCT                 | USER              | QTY           |
|                         |                   | =====         |
| FLUID TYPE 1            | JOHN SMITH        | 99999         |
|                         | PAUL GREEN        | 99999         |
| FLUID TYPE 2            | JOHN SMITH        | 99999         |
|                         | PAUL GREEN        | 99999         |
| FLUID TYPE 3            | JOHN SMITH        | 99999         |
|                         | PAUL GREEN        | 99999         |
| ()                      |                   |               |
|                         |                   |               |

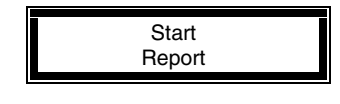

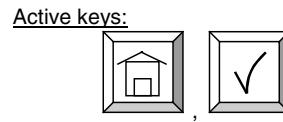

Action: After printing the Select Report Screen is displayed

Hose/Meter Report (HOS):

| DD/MMM, | /YYYY | Y STATISTICAL | REPO   | RT BY       | RF | METER | R HH:MI |
|---------|-------|---------------|--------|-------------|----|-------|---------|
| ADDR    | ID    | USER          | Ģ      | <b>?</b> TY |    |       |         |
|         | ===   | ============  | ==== : | ====        |    |       |         |
| 123456  | 456   | JOHN SMITH    | 9      | 9999        |    |       |         |
|         |       | PAUL GREEN    |        | 9999        |    |       |         |
| 234561  | 561   | JOHN SMITH    | 9      | 9999        |    |       |         |
|         |       | PAUL GREEN    |        | 9999        |    |       |         |
| ()      |       |               |        |             |    |       |         |
|         |       |               |        |             |    |       |         |
|         |       |               |        |             |    |       |         |

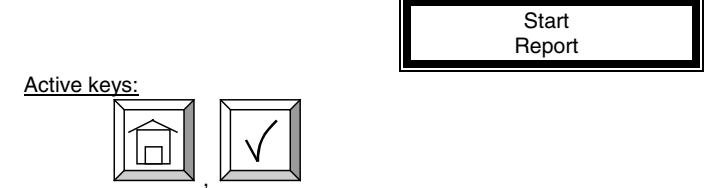

Action: After printing the Select Report Screen is displayed

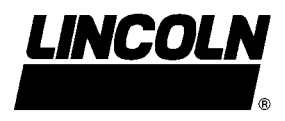

Tank Report (TNK):

| DD/I | MMM/YYYY <b>STATISTI</b> | CAL RE | PORT TANK LEVEL HH:MI |
|------|--------------------------|--------|-----------------------|
| TNK  | PRODUCT                  | LEVEL  | UNT                   |
| ===  | ==================       | =====  | ======                |
| 1    | 5W30 OIL                 | 123    | LITERS                |
| 2    | GEAR OIL                 | 1111   | LITERS                |
| 3    | ATF 111                  | 11111  | GALLONS               |
| 4    | HYDRAULIC FLUID          | 232    | QUARTS                |
| 5    | 10W40 OIL                | 3466   | PINTS                 |
| 6    | WASHER FLUID             | 1      | LITERS                |
| 7    | 5W40 OIL                 | 2344   | LITERS                |
| 8    | BEER                     | 43234  | PINTS                 |
|      |                          |        |                       |

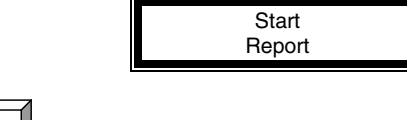

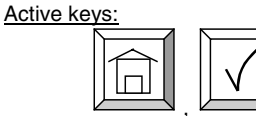

Action: After printing the Select Report Screen is displayed

### Report Menu Flowchart

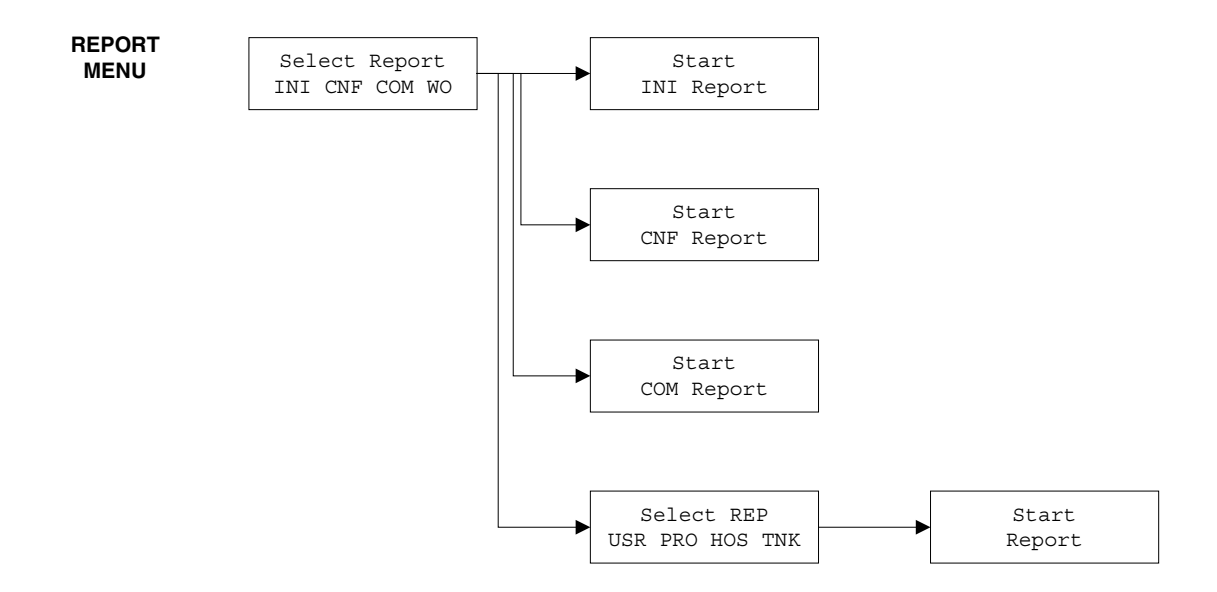

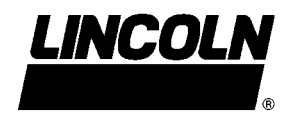

#### Internal Printer Reports (190)

- FLU: Prints all fluids created in the system
- HDS: Prints all hose numbers with meter serial numbers
- **TNK:** Prints all tanks created in the system
- USE: Prints all operators created in the system
- **WO**: Prints all work orders pending
- PEN: Prints the current meter status

"INACTIVE": Hose is ready

"ACTIVE": A dispense order is pending

- "UNREACHABLE": Hose is not ready
  - Hit reset button on meter to begin communications test and reset meter.
- **PAR:** Prints the current setting in configuration menu
- **MEM:** Prints the memory configuration for system

**NOTE:** It is recommended that the supervisor print all internal reports and store hard copies after setting up the system.

|     | 190                                                      |                                                             |                                                                                  |                                                           |                                                   |                                             |                                              |                                                                       |                                                                        |
|-----|----------------------------------------------------------|-------------------------------------------------------------|----------------------------------------------------------------------------------|-----------------------------------------------------------|---------------------------------------------------|---------------------------------------------|----------------------------------------------|-----------------------------------------------------------------------|------------------------------------------------------------------------|
|     | SELECT<br>FLU HOS TNK USE                                |                                                             | WO                                                                               | SE<br>PEN                                                 | ELECT<br>PAI                                      | r M                                         | EM                                           |                                                                       |                                                                        |
| FLU | FLUID Address : 258 Size : 18<br>1 -> 1 / OIL            | WO                                                          | WO 1                                                                             | 48580                                                     | )10200(                                           | 0003E                                       | Э                                            |                                                                       |                                                                        |
| HOS | METER Address : 1422 Size : 12<br>1 -> 0.000.001.001 / 1 | PEN                                                         | Meter <sup>-</sup>                                                               | 1 inac                                                    | tive                                              |                                             |                                              |                                                                       |                                                                        |
| TNK | TANK Address : 194 Size : 8<br>1 -> 23456789.0 / LITER   | PAR Mileage Type Miles<br>Regist Info No<br>Mileage Info No |                                                                                  |                                                           |                                                   |                                             |                                              |                                                                       |                                                                        |
| USE | USER Address : 402 Size : 20<br>2 -> 6666 / ROB          |                                                             | Internal printer Yes<br>External printer No<br>Address printer 000               |                                                           |                                                   |                                             |                                              |                                                                       |                                                                        |
|     |                                                          |                                                             | Approv<br>Superv<br>Hose I<br>Keypa<br>Display<br>On-off                         | ved P1<br>visor p<br>nactive<br>d Time<br>y Time<br>seque | B<br>ass<br>e<br>eout<br>eout<br>ence             | No<br>0000<br>600<br>10<br>2<br>99999       | 99                                           |                                                                       |                                                                        |
|     |                                                          | MEM                                                         | Item<br>Virgi<br>Pendi<br>Tank<br>Fluid<br>User<br>Meter<br>Param<br>Index<br>WO | Size<br>2<br>4<br>8<br>18<br>20<br>12<br>28<br>16<br>44   | Max<br>1<br>48<br>8<br>51<br>48<br>1<br>1<br>1400 | Nb<br>1<br>48<br>1<br>1<br>2<br>1<br>1<br>1 | Addres<br>-<br>-<br>-<br>-<br>-<br>-<br>2182 | s Betw<br>0<br>2<br>194<br>258<br>402<br>1422<br>1998<br>2026<br>2138 | reen<br>-<br>190<br>250<br>384<br>1402<br>1986<br>-<br>5<br>1<br>63694 |

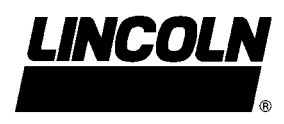

### Operator:

The Operator only has access to the dispense order menus. At the main menu, enter one of the four-digit operator pin numbers.

- The pin number is 4 numeric characters
- Maximum 50 operators account
- The supervisor account has access to the management process
- The operator account has only access to the dispense order process

Dispense Order Process:

After a valid Operator pin number is entered, the following screens form the dispense order process:

Job No: Enter the job or work order number: This may be alphanumeric and up to 16 digits.

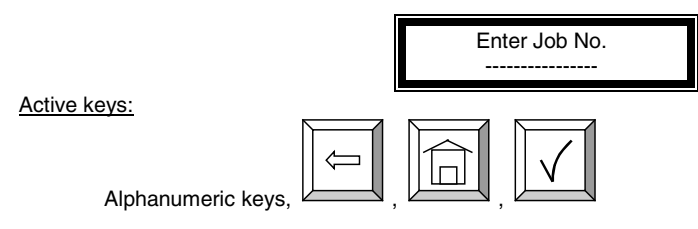

Action:

Enter the 16-digit alphanumeric work order number and press Enter to move to next screen

The next two screens are only displayed if the settings for Registration and Mileage are set to YES in the Configuration Menu.

Registration Number: Enter the Registration or License Plate number of the vehicle.

| Active keys: |  |
|--------------|--|

Action: Enter the 10-digit Alphanumeric Registration number and press Enter to move to next screen

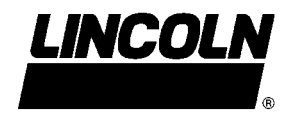

Mileage: Enter the current mileage on the vehicle.

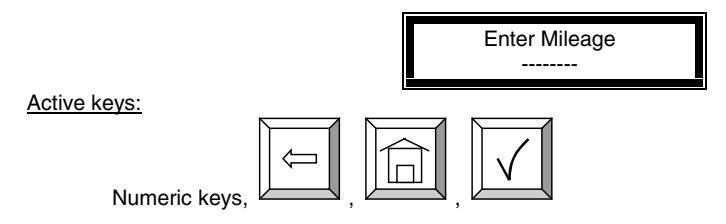

Action: Enter the numeric current mileage of vehicle and press Enter to move to the next screen

Hose: Enter a valid Hose/Meter number for the dispense.

- This number will be from 1-48, and only valid Hose numbers will be accepted.
- If an undefined hose number is entered, the display will remain on this screen.
- If there is an on going dispense already in process with the Hose, a new dispense order for that Hose will not be accepted.

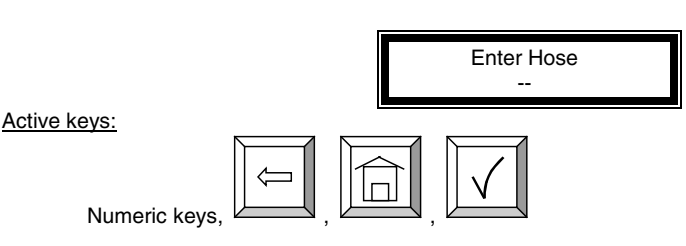

Action: Enter a Hose number that has been previously created through the initialization menu and press enter

Product: The keypad will automatically display the Fluid Type associated with the Hose previously selected. There is no data entry for this screen.

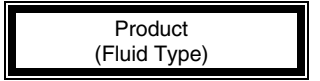

Active keys:

There is no active key. This screen is displayed for user information It is display during 3 seconds and it goes to quantity

No Action

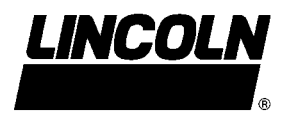

Quantity: Enter the quantity to be dispensed through the Hose.

- Quantity may be from 0.0-99.9 and 100-999.
- There may be only one digit after the decimal point.
- Dispensed quantities from 100-999 will be in count down mode.
- A quantity of 0.0 will put the RF Meter in a free-dispense mode, the RF Meter will not latch and the user may display fluid as long as the trigger is manually held in the open position. The user must press RESET on the RF Meter to exit this dispense and communicate the dispense order to the Keypad.

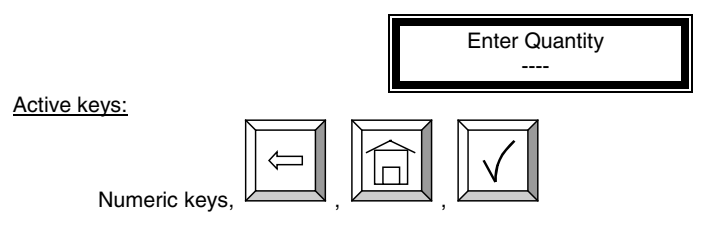

Action: Select the quantity to be dispensed and press Enter

Dispense Confirmation: Press Enter to confirm a dispense is desired.

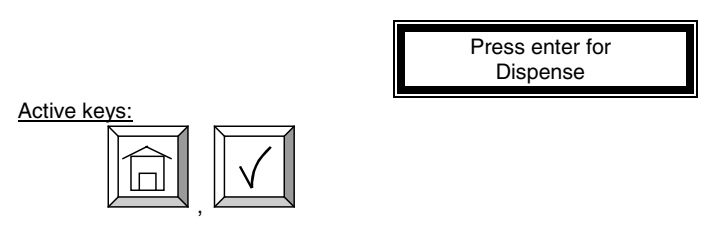

Action: Press the Enter Key to confirm the dispense. Press HOME to cancel order and return to the main screen.

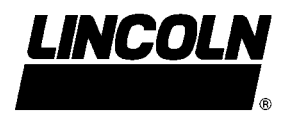

Dispense Order Transaction Ticket: A ticket receipt is printed for every dispense after the completion of the dispense by the RF Meter.

| TRANSACTION TIC | CKET                           |
|-----------------|--------------------------------|
| DD/MMM/YYYY HH  | :MI                            |
|                 |                                |
| PRODUCT         | FLUID TYPE 1                   |
| QUANTITY        | 2.1 LTS                        |
| OPERATOR        | JOHN SMITH                     |
| RF METER ID     | 12                             |
| WO              | 1234567890123456               |
| MILEAGE         | -                              |
| REGISTRATION    | -                              |
| TYPE            | PRE-SET/MANUAL/OUT OF SEQUENCE |
| LEVEL           | 999999 LTS                     |
| ERROR1          | 1 (COMMUNICATION ERROR)        |
| ERROR2          | 3 (LOW BATTERIES)              |
| ERROR3          | 5 (COUNT ERROR)                |

- The Ticket is printed on the internal printer.
- **Product:** Fluid dispensed
- Quantity: Exact quantity of fluid dispensed by the Hose
- **Operator:** Operator who dispensed the fluid
- **RF Meter ID:** Hose number
- WO: Work Order number
- Mileage: Mileage of vehicle, only printed if configured to YES
- **Registration:** Registration or License number, only printed if configured to YES
- **Type:** The type of dispense:
  - **Pre-set:** Normal Dispense Process
  - **Manual:** Fluid dispensed while RF Meter was in a manual mode of operation. This is a degraded mode of operation.
  - **Out of Sequence:** Normal Dispense Process, but data not communicated from the Hose to the Keypad immediately after the dispense. Out of Sequence quantity is only communicated through the Supervisor Menu in COM mode. This is a degraded mode of operation.
- Level: The remaining amount of fluid in the tank used for the dispense
- Error1...3: Error Message for the dispense:
  - **Communication Error:** Difficulty in communications
  - Low Batteries: Change the batteries on the RF Meter/hose
  - **Count Error:** RF Meter had a count error, NOT AN APPROVED DISPENSE.

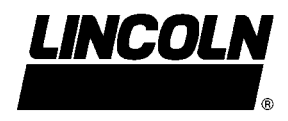

Dispense Order Flow Chart:

Operator:

The operator is a user that has only access to the dispense order process. After entering a dispense order, the operator activates the preset RF Meter for a fluid dispense.

#### Receipt:

On internal printer if or on external printer if connected. If both are connected, the internal one will be used. If no printer is connected, no receipt will be printed.

The dispense order process follows an operator PIN Number

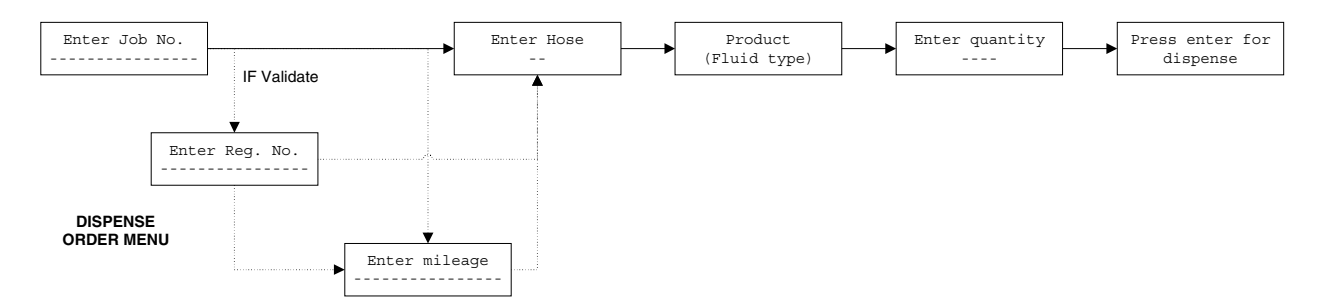

Registration and mileage are active only if they are select in the management process.

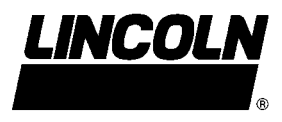

## ERROR MESSAGES

The following are error messages that can be displayed by the keypad and the associated action that should occur to reset the system.

| <b>"KEY HOSE INT<br/>RESET ON HOSE"</b> | A communications error occurred between the keypad and meter.                                            |
|-----------------------------------------|----------------------------------------------------------------------------------------------------|
|                                         | ACTION: Press RESET on the meter.                                                                        |
| "KEYPAD ERROR"                          | An error occurred in the keypad.                                                                         |
|                                         | ACTION: Press RESET on the meter to recover data.                                                        |
| "HOSE AFFECTED<br>HIT HOSE RESET"       | The selected meter currently has a dispense order in process<br>or waiting to be processed.              |
|                                         | <b>ACTION:</b> The user should clear out the requested dispense by selecting MET in the Supervisor Menu. |

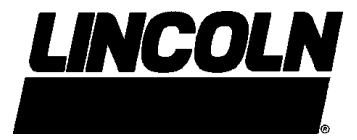

Americas: One Lincoln Way St. Louis, MO 63120-1578 USA Phone +1.314.679.4200 Fax +1.800.424.5359 Europe/Africa: Heinrich-Hertz-Str 2-8 D-69183 Walldorf Germany Phone +49.6227.33.0 Fax +49.6227.33.259 Asia/Pacific: 25 Int'l Business Park #01-65 German Centre Singapore 609916 Phone +65.562.7960 Fax +65.562.9967 Form 403085 © Copyright 2003 Printed in USA

Web site: www.lincolnindustrial.com